# E-Mail versenden

# Sendung ausführen

• Wenn das Display dunkel ist, muss das Gerät zuerst in den Bereitschaftszustand wechseln. Drücken Sie hierzu die Taste ENERGIESPAREN.

Legen Sie Ihre Dokumente auf das Vorlagenglas oder in den Vorlageneinzug.

**3** Tippen Sie auf der Startseite auf das Symbol **SENDEN**.

• Wählen Sie den Empfänger aus.

#### Aus dem Adressbuch:

Tippen Sie auf das ADRESSBUCH-SYMBOL A im Feld der Zieleingabe. Aktivieren Sie den Kontrollkasten links, um ein Ziel aus der Liste zu wählen. Tippen Sie auf **Q**, um ein Ziel zu suchen. Geben Sie den zu suchenden Namen ein. Bestätigen Sie mit **O**K.

Eine detaillierte Suche ist über die Taste **FILTERN** möglich.

Wiederholen Sie die Schritte zum Senden an mehrere Empfänger.

#### Eingabe einer E-Mail-Adresse:

Tippen Sie auf das weiße Feld ZIEL EINGEBEN oder das Symbol. Bestätigen Sie die Auswahl E-MAIL. Geben Sie die E-Mail-Adresse über die angezeigte Tastatur ein. Bestätigen Sie mit OK.

Zum Senden an mehrere Empfänger tippen Sie auf NÄCHSTES ZIEL.

#### **Eingabe einer Faxnummer:**

Tippen Sie auf das weiße Feld **ZIEL EINGEBEN** oder das Symbol. Bestätigen Sie die Auswahl FAX. Geben Sie die Faxnummer ein. Bestätigen Sie mit OK.

**5** Lösen Sie die Sendung mit der Taste **START** aus.

# Scanart wählen

**1** Tippen Sie auf der Startseite auf das Symbol **SENDEN**.

**2** Tippen Sie auf **BASIS**. Nehmen Sie Ihre Einstellungen vor.

Tippen Sie auf Pfeil runter , um weitere Einstellungen anzuzeigen.

Nehmen Sie die gewünschten Einstellungen vor, indem Sie das entsprechende Menü öffnen.

**5** Bestätigen Sie mit **OK**.

• Tippen Sie auf der Startseite auf das Symbol **SENDEN**.

**2** Tippen Sie auf **BASIS**.

Öffnen und ändern Sie eine Einstellung Ihrer Wahl. Bestätigen Sie mit OK.

Zur Eingabe eines Dateinamens tippen Sie auf **ERWEITERTE EINSTELLUNG**. Tippen Sie auf **DATEINAMENEINGABE** und ändern Sie den Dateinamen. Bestätigen Sie mit **OK**.

Tippen Sie auf ZIEL, um zum Hauptmenü zurückzukehren.

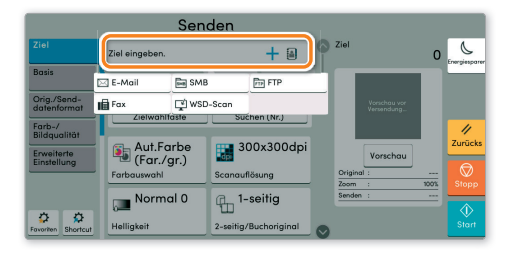

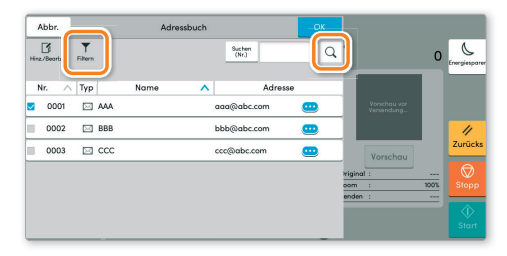

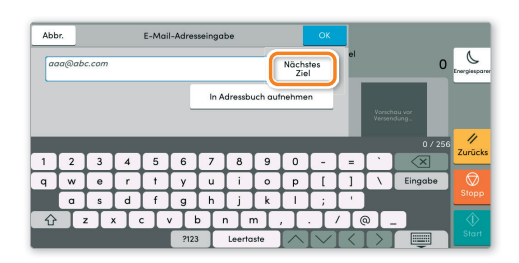

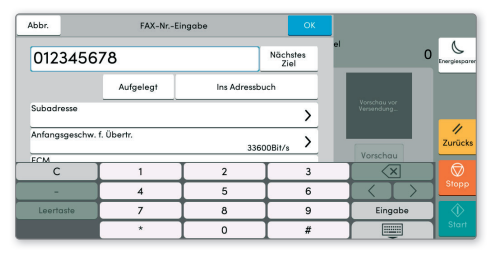

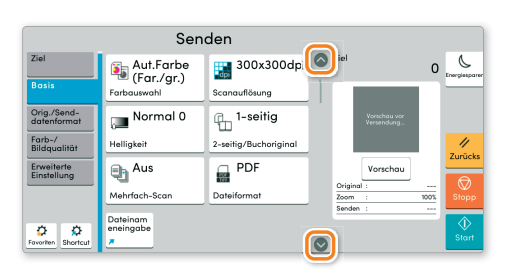

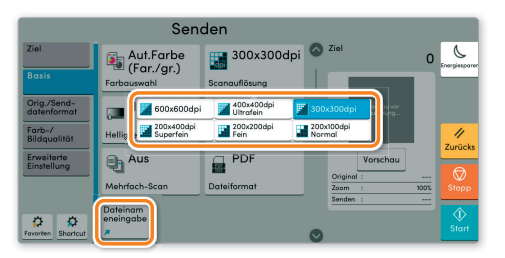

#### Weitere Einstellungen

# Faxen

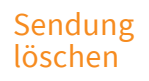

Werden die Vorlagen noch eingezogen, drücken Sie die Taste **STOPP**.

- $\bigcirc$
- 1 Drücken Sie die Taste **STATUS/DRUCKABBR.**.
- **2** Tippen Sie auf **SENDEAUFTRÄGE**.

• Wählen Sie die Sendung aus, die abgebrochen werden soll, indem Sie die Sendung antippen. Tippen Sie auf ABBRECHEN.

**4** Bestätigen Sie mit JA.

Die Sendung wird abgebrochen.

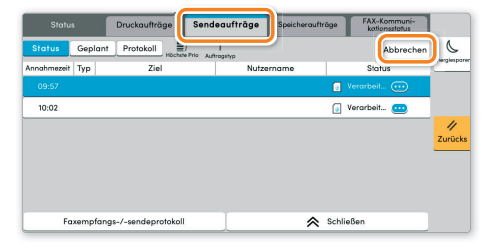

Sendeergebnis prüfen

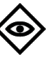

企

ঠ্ন

#### 1 Drücken Sie die Taste **STATUS/DRUCKABBR.**.

**2** Tippen Sie auf **SENDEAUFTRÄGE**. Danach tippen Sie auf **PROTOKOLL**.

3 Das Ergebnis wird angezeigt.

Weitere Details zur Sendung erhalten Sie, wenn Sie auf <u>c</u> drücken.

|                   | Druckaufträge | Sendeauftr  | äge Speicherauft | räge FAX-Kommuni<br>kationsstatus | -       |
|-------------------|---------------|-------------|------------------|-----------------------------------|---------|
| Status Geplar     | Protokoll     | T<br>ngityp |                  |                                   | 6       |
| Enddatum Typ      | Ziel          |             | Nutzername       | Ergebnis                          |         |
| 28/04 10:09 💼 Zie | alwahli       | User1       |                  | 🔯 Fertig. 🚺 🧰                     |         |
|                   |               |             |                  |                                   | _       |
|                   |               |             |                  |                                   | 11      |
|                   |               |             |                  |                                   | Zurücks |
|                   |               |             |                  |                                   |         |
|                   |               |             |                  |                                   |         |
|                   |               |             |                  |                                   |         |
|                   |               |             |                  |                                   |         |

# Favoriten aufrufen

- Tippen Sie auf der Startseite auf das Symbol **FAVORITEN**.
- 2 Wählen sie einen Favoriten aus.

**3** Nehmen Sie die Einstellungen wie gewünscht vor.

**4** Bestätigen Sie die Einstellungen durch **SCHLIESSEN**.

| Favoriten         |   |                       |   |                     |   | Schli               | eßen         |            |          |
|-------------------|---|-----------------------|---|---------------------|---|---------------------|--------------|------------|----------|
| arbeiten .        |   |                       |   |                     |   |                     |              | Q<br>Suche | Energies |
| 🏮 ID Card Copy    | 1 | 盾 Eco Copy            | 2 | p Newspaper<br>Copy | 3 | 🎵 Technic<br>Drawin | al<br>g Copy | 4          | _        |
| p Confidential 55 | 5 | p Highlighter<br>Copy | 6 | 📁 Vivid Copy        | 7 |                     |              |            |          |
|                   |   |                       |   |                     |   |                     |              |            | Zurū     |
|                   |   |                       |   |                     |   |                     |              |            | _        |
|                   |   |                       |   |                     |   |                     |              |            |          |
|                   |   |                       |   |                     |   |                     |              |            |          |
|                   |   |                       |   |                     |   |                     |              |            |          |

# Drucken

# **Privater Druck**

**Hinweis:** Für PIN-Druck muss im Reiter **AUFTRAG** im Druckertreiber die Funktion **PRIVATER DRUCK** aktiviert und eine 4-stellige PIN eingetragen werden. Im Feld **BENUTZERDEFINIERT** können Sie auch direkt Ihren Benutzernamen eintragen.

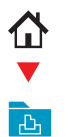

• Tippen Sie auf der Startseite auf das Symbol AUFTRAGS-BOX.

**2** Wählen Sie **PRIVATER/GESPEICHERTER DRUCKAUFTRAG**.

**3** Wählen Sie den Benutzer des privaten Drucks aus.

Wählen Sie das zu druckende Dokument aus der Liste aus. Wurde das Dokument durch ein Passwort geschützt, geben Sie die PIN über die ZIFFERNTASTATUR ein.

**S** Tippen Sie auf **DRUCKEN**, um den Ausdruck zu starten.

Hinweis: Durch Tippen auf 💼 kann der Auftrag gelöscht werden.

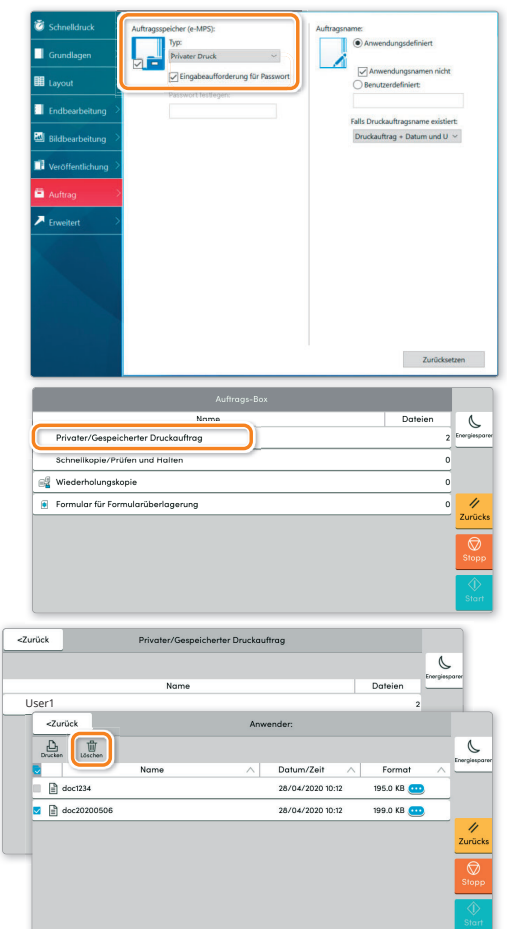

#### Farbeinstellungen

- Öffnen Sie das Menü **DRUCKEN** der Anwendung und klicken Sie auf das Feld **EIGENSCHAFTEN**.
- 2 Wählen Sie die Karteikarte GRUNDLAGEN.

**Wählen Sie MEHRFARBIG, AUTO. FARBE oder SCHWARZ.** 

 Benutzen Sie die Karteikarte BILDBEARBEITUNG, um die Druckeinstellung je nach zu druckender
Vorlage auszuwählen. Die Standardeinstellung lautet
DRUCKER-EINSTELLUNGEN. Einstellungsvarianten sind:
TEXT UND GRAFIKEN, TEXT UND FOTOS, LEBENDIGE
FARBEN, VERÖFFENTLICHUNGEN, STRICHZEICHNUNGEN, BENUTZERTABELLE oder ERWEITERT.

Bestätigen Sie mit OK.

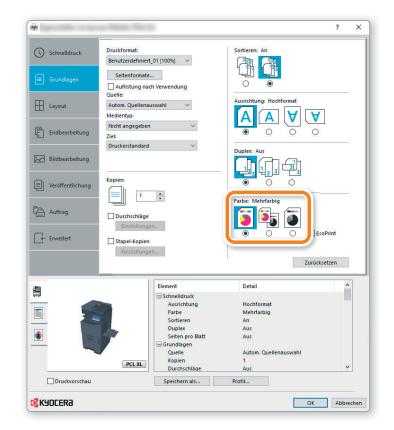

#### Druckauftrag löschen

- Drücken Sie die Taste STATUS/DRUCKABBR..
- **2** Tippen Sie auf **DRUCKAUFTRÄGE**.

Wählen Sie den zu löschenden Druckauftrag aus und tippen Sie auf ABBRECHEN.

• Bestätigen Sie mit JA.

Der Druckauftrag wird gelöscht.

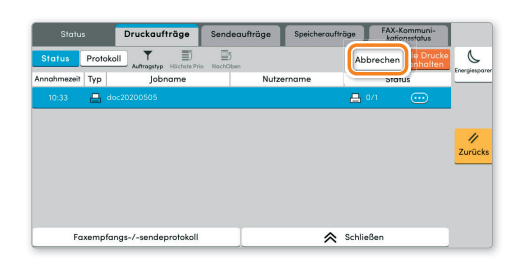

# Kopieren

# Kopie vorbereiten

Optionale

Einstellungen

• Wenn das Display dunkel ist, muss das Gerät zuerst in den Bereitschaftszustand wechseln. Drücken Sie hierzu die Taste ENERGIESPAREN.

Legen Sie Ihre Dokumente auf das Vorlagenglas oder in den Vorlageneinzug.

**3** Tippen Sie auf der Startseite auf das Symbol **KOPIEREN.** 

• Tippen Sie auf **FARBAUSWAHL**, um den gewünschten Kopiermodus auszuwählen.

**Geben Sie über die ZIFFERNTASTATUR die gewünschte Anzahl der Kopien ein.** 

|                             | Корі                   | eren                   |   |               |     |                    |               |
|-----------------------------|------------------------|------------------------|---|---------------|-----|--------------------|---------------|
| Basis                       | Automatisc             | 100%                   |   | — Kop         | ien | 1 +                | Energiesporer |
| Orig./Pap./<br>Endbearbeit. | Papierauswahl          | Zoom                   |   | 1             | 2   | 3                  |               |
| Layout/<br>Bearbeiten       | <sub> Mehrfarbig</sub> | 1-seitig>><br>1-seitig |   | 4             | 5   | 6                  | Unterbrechung |
| Farb-/<br>Bildqualität      | Farbauswahl            | Duplex                 |   | 7             | 8   | 9                  | //<br>Zunücks |
| Erweiterte<br>Einstellung   | Aus 🖓                  | 🗋 Aus                  |   | *             | 0   | #                  | Ø             |
|                             | Kombinieren            | Heften                 |   | С             |     | ъ                  | Stopp         |
| Fovoriten Shortcut          | Kopie ID<br>Card<br>#  |                        | 0 | Vor-<br>schau | _ z | iffern-<br>astatur | Start         |

|                             | Kopie            | eren                   |   |               |    |                     |                |
|-----------------------------|------------------|------------------------|---|---------------|----|---------------------|----------------|
| Basis                       | Automatisc       | <b>I</b> 100%          | 0 |               | en | 1 +                 | Energiesparer  |
| Orig./Pap./<br>Endbearbeit. | Papierauswahl    | Zoom                   |   | 1             | 2  | 3                   | -1             |
| Layout/<br>Bearbeiten       | 👪 Mehrfarbig     | 1-seitig>><br>1-seitig |   | 4             | 5  | 6                   | Unterlanechung |
| Farb-/                      | Farbauswahl      | Duplex                 |   | 7             | 8  | 9                   | //<br>Zurücks  |
| Auto Farbe                  | Mehrfarbig       | s/w                    |   | *             | 0  | #                   |                |
| Mehr                        | >                |                        |   | С             |    | L<br>ب              | Stopp          |
| Fovoriten Shortcut          | Kopie ID<br>Card |                        | 0 | Vor-<br>schau | Z  | liffern-<br>astatur | Start          |

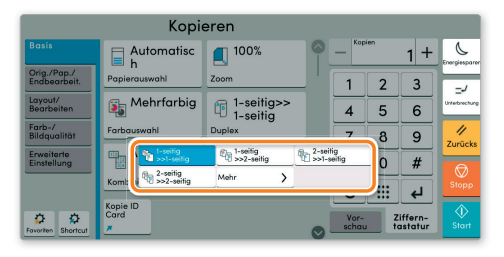

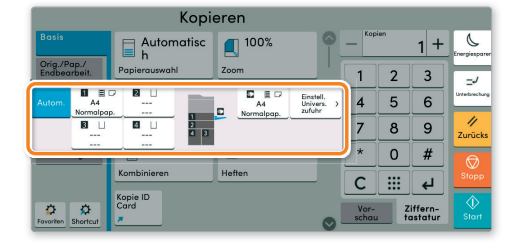

|                             | Kopi                  | eren                   |                |        |     |                     |               |
|-----------------------------|-----------------------|------------------------|----------------|--------|-----|---------------------|---------------|
| Basis                       | Automatisc h          | <b>1</b> 00%           | 0              | - Kop  | ien | 1 +                 | Energiesparer |
| Orig./Pap./<br>Endbearbeit. | Papierauswahl         | Zoom                   |                | 1      | 2   | 3                   | -1            |
| Layout/<br>Bearbeiten       | Mehrfarbig            | 1-seitig>><br>1-seitig |                | 4      | 5   | 6                   | Unterbreckung |
| Farb-/<br>Bildqualität      | Farbauswahl           | Duplex                 |                | 7      | 8   | 9                   | //<br>Zurücke |
| Erweiterte<br>Einstellung   | Aus                   | 🗋 Aus                  |                | *      | 0   | #                   |               |
|                             | Kombinieren           | Heften                 |                |        |     | 4                   | Stopp         |
| Fovoriten                   | Kopie<br>Card<br>Mehr | Oben links             | 2 Hef<br>Links | fungen | Z   | liffern-<br>astatur |               |

**Duplex:** Tippen Sie auf die Taste **DUPLEX** auf der Berührungsanzeige und wählen Sie die gewünschte Duplexart.

Papierzufuhr wählen:

Tippen Sie auf die Taste **PAPIERAUSWAHL** auf der Berührungsanzeige. Wählen Sie das gewünschte Papierformat. Für spezielle Formate oder Medientypen benutzen Sie die **UNIVERSALZUFUHR**. Stellen Sie sicher, dass die Einstellungen der Universalzufuhr korrekt sind.

Bestätigen Sie Ihre Eingabe mit OK.

#### Heften (optional):

**1** Tippen Sie auf die Taste **HEFTEN**.

2 Wählen Sie die gewünschte Funktion aus.

3 Bestätigen Sie alle Eingaben mit OK.

Nachdem Sie eine der obigen Eingaben gemacht haben, bestätigen Sie mit der Taste OK.

Drücken Sie die Taste **START**, um den Kopiervorgang zu starten.